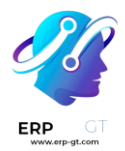

# Hoja de cálculo

Las hojas de cálculo le permiten organizar, analizar y visualizar sus datos de forma tabular. Entre otras cosas, usted puede:

- Insertar y vincular sus datos de Odoo (tablas dinámicas, gráficos, listas y menús).
- **Usar plantillas predeterminadas o crear plantillas nuevas.** 
  - > Formatear datos.
  - Usar fórmulas y funciones.
  - Ordenar y filtrar datos.

# Glosario

Algunos elementos principales de la interfaz de usuario de las hojas de cálculo están resaltados y se definen a continuación:

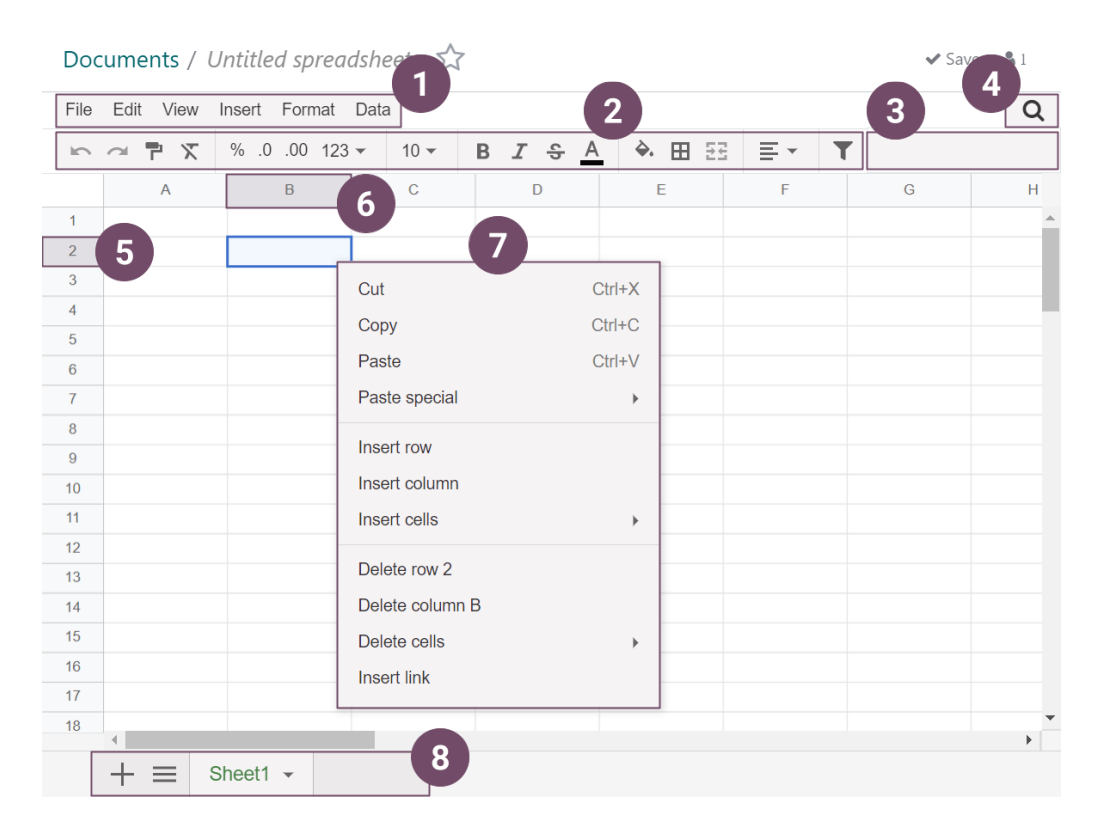

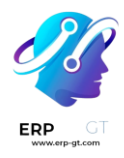

- 1. Barra de menús
- 2. Barra superior
- 3. Barra de fórmula
- 4. Botón de filtros
- 5. Encabezado de fila
- 6. Encabezado de columna
- 7. Menú de celdas
- 8. Barra inferior

# Vincular datos de Odoo

Puede insertar y vincular varios elementos desde su base de datos a sus hojas de cálculo, específicamente:

- tablas dinámicas,
- gráficos,
- listas, y
- vínculos a menús (un enlace para ver un modelo específico)

Antes de insertar **tablas dinámicas, gráficos**, o listas, asegúrese de que están ajustados a sus necesidades, pues algunos elementos se configuran más rápido - o solo lo hacen - desde su respectiva vista.

- Para insertar tablas dinámicas y gráficos, haga clic en Insertar en hoja de cálculo desde cualquier vista de tabla dinámica o de gráfico.
- ◆ Para insertar listas, haga clic en Favoritos ► Insertar lista en la hoja de cálculo desde cualquier vista de lista.
- ◆ Para insertar enlaces a menús, haga clic en Favoritos ► Vincular menú a la hoja de cálculo desde cualquier vista.

En la casilla emergente, cree una nueva hoja de cálculo seleccionando **Hoja de** cálculo en blanco o inserte una existente seleccionándola y haciendo clic en **Confirmar**.

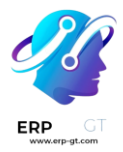

# Select a spreadsheet to insert your pivot.

| preadsheets    | Dashboards |                                                                                                    |                                                                                                    |                                                                                                    |          |             |   |
|----------------|------------|----------------------------------------------------------------------------------------------------|----------------------------------------------------------------------------------------------------|----------------------------------------------------------------------------------------------------|----------|-------------|---|
| arch           |            |                                                                                                    |                                                                                                    |                                                                                                    |          |             | Q |
|                |            | Display Name Assessment for the second second secon | Torre         E           000-047-3222         0           200-045-4833         0           040-045-4834         0           040-045-4834         0 | net<br>leastin freeroof Signa segle con<br>esta activity essential<br>case kerd Signa segle con<br>case kerd Signa segle con | Enterga  |             |   |
| Blank spreadsh | Partner S  | preac                                                                                                    | lsheet Te                                                                                                    | st                                                                                                    | Untitled | spreadsheet |   |

#### Nota

De manera predeterminada, las hojas de cálculo nuevas se guardan en el espacio de trabajo **Hoja de cálculo** de la aplicación Documentos.

# **Actualizar datos**

Una vez insertados en la hoja de cálculo, sus datos se mantendrán actualizados, reflejando cualquier cambio que se haga en su base de datos. Reabrir la hoja de cálculo vuelve a cargar los datos vinculados.

### Nota

Para actualizar los datos de las tablas dinámicas y listas sin volver a abrir la hoja de cálculo, vaya a la barra de menús y haga clic en **Datos ► Actualizar todos los datos**.

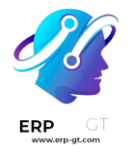

## Datos de la tabla dinámica

Usar Actualizar todos los datos solo actualiza las celdas de las tablas dinámicas existentes. Si se agregan nuevas celdas, vaya a la barra de menús y haga clic en Datos
 Volver a insertar tabla dinámica para actualizar por completo la tabla. Otra manera sería hacer clic en Insertar tabla dinámica, seleccionar la tabla y seleccionar la casilla Mostrar solo las celdas faltantes para visualizar los datos faltantes.

| Insert pivot cell - (#1) Sales Analysis by Product Variant |               |     |  |  |  |
|------------------------------------------------------------|---------------|-----|--|--|--|
| Display missing cells only                                 |               |     |  |  |  |
|                                                            | Total         |     |  |  |  |
|                                                            | Untaxed Total |     |  |  |  |
| [FURN 0018] Red chair                                      |               | 570 |  |  |  |

Para cambiar qué registro usa la tabla dinámica, haga clic derecho en la celda de la tabla, seleccione **Ver propiedades de la tabla dinámica**, y haga clic en **Editar dominio**.

# **Plantillas**

Las plantillas de las hojas de cálculo le permiten crear hojas de cálculo rápidamente sin empezar desde cero.

Tendrá disponibles varias plantillas ya listas al momento de crear una nueva hoja de cálculo desde la aplicación **Documentos**, por ejemplo:

- reportes presupuestarios,
- reporte de ingresos, o
- reporte de comisiones de ventas.

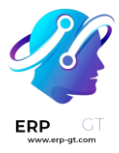

#### New Spreadsheet

|                                                                                                    |                                                                                                    |             |                   |                                                                                                    |          |              |             |               |                |              |            |                    |        | 1-          | 6/0           | 5           | <         | >        |
|----------------------------------------------------------------------------------------------------|----------------------------------------------------------------------------------------------------|-------------|-------------------|----------------------------------------------------------------------------------------------------|----------|--------------|-------------|---------------|----------------|--------------|------------|--------------------|--------|-------------|---------------|-------------|-----------|----------|
| Quarterly Budget Report - 5/00                                                                                                    |                                                                                                    | Monthly Re  | verae by Teare -: | 2823                                                                                                    | _        |              | Not         | Ny Revenue by | y Tears - 5000 |              |            |                    |        | 244         | les Coensis   | aios - 5050 |           |          |
| 11 years #1 (Hor)                                                                                                    |                                                                                                    | actuals     | 15/24             | rat.                                                                                                    | FIRST OF |              | 870         | da i          | wep            |              |            |                    |        | -servery of | -             | data parte  | Mart      | -        |
| Adapt Part, Adapt Pert, Adapt Pert,                                                                                                    | Annuary 2020                                                                                                    | 001306.00   | NDL00L00          | MLOTY                                                                                                    | 79       |              | MIC         | 1995          | 2028           | 5/08         | 1.897      |                    | 15214  | instad of   | Carteri, Beri |             | i model   |          |
| became 147,109-30 100,000.00 44.005 130,001.00 101,000.00 88.                                                                                                    | Entropo                                                                                                    | 111,148.00  | 148000-00         | METHY                                                                                                    |          | Among 2020   | 287,424.08  | ( VALAEL OF   | 306,800.00     | 1 000,000 00 | 411        | Carrille Plation   |        | 44,049      | 8,000 10      | 4,542 10,43 | -x +0,012 |          |
| AREA PROPERTY AND A CARD IN TRADICITY AND A TRADUCT OF                                                                                                    | among a                                                                                                    | 54,754.00   | 10800000          | 00.144                                                                                                    |          | Canadas      | 1004010     | 10491100      | 54000.00       | 0000030      | 1000       | ALC: LOUGH LOU     | 10.4%  | 56,730      | 10/2          | 1.542 1.05  | A 104     | <u>.</u> |
| ACCURATE AND ADDRESS OF THE ADDRESS OF THE ADDRESS OF THE ADDRESS OF THE                                                                                                    | Presson of Street, Street, Str | 104 100 00  | Land Contract     | 48.445                                                                                                    |          | Falmen Will  | 100.000.00  | 1011070-00    | 304.000.00     | 1 000-000-00 | 1004.0     | Frankers .         | 10.000 | 10.04       | 104           | 1000 00     | 4 171     | -        |
| reparent provide and and an and the second to the                                                                                                    | -                                                                                                    | 444.107.00  | and the second    | Marrie                                                                                                    | -        | 1 strept     | 110,010,000 | Initedant.    | 15000000       | 100,000 00   | 22         | a destroite        | 10.40  | 1142        | 1.0           | 1.054 00    | AL 19.1   | ÷        |
| ARREST BOOMER TO AND REPORT ADAMS PROPERTY PROPERTY OF                                                                                                    | March 2620                                                                                                    | 911.094.00  | 400.000.00        | MAT                                                                                                    | 49       | APRICA.      | 205 148.00  | 101 813-00    | 188,000-00     | 801,000.00   | 111-       | Lanne              | 10.005 | 8218        | 87.0          | 1224 12     | 12 4-12   | i.       |
| W7000 Perchangent Review 35,854.00 85,000.00 61 715 28,140-00 86,000.00 50.                                                                                                    | Earspo                                                                                                    | #43,217,30  | 180000-00         | 140-CEN                                                                                                    | 84       | March 2620   | 201218-00   | LEMAND        | 305,000.00     | 1 000-000-00 | HL.        | Redness            | 10.00% | 0.728       | 070           | 1.829 18    | 4317      | £        |
| science laws Clarce and Organization and Adv. Science of Adv.                                                                                                    | America .                                                                                                    | M8,142-30   | 30800000          | 40.025                                                                                                    | 14       | Concern      | 141/575.00  | 296/061-00    | 158,000-00     | 500,000.000  | -54.*      | Famous Parcel      |        | 100,015     | 8,998 9       | 6,471 T.54  | 10,002    | 6        |
| ACTIVITY BANK FALLS 21/33.00 10.000.01 271.001 05022-00 01.000.00 45.                                                                                                    | Ap/83010                                                                                                    | 110,398,00  | NOL008.00         | 96.91%                                                                                                    | 18       | Anerca       | 91275.00    | 201HING       | 188,000.00     | 101,000.00   | - 641      | PE / Salvadris / C | 10.00% | 2010/0      | \$290 0       | 424 642     | EF 46/08  | c        |
| 400000 Balay Repairing 31,301.00 50.000.00 48.51% 20.910-00 38.500.50 84-                                                                                                    | Earspo                                                                                                    | 338,807.00  | 189/000-00        | 44.52%                                                                                                    | -        | April 3030   | 188,171,38  | 541,741.00    | 300,000.00     | 1 000:000:00 | 44.        | Conditioning       | 10.00% | 5.817       | 180           | 4,884 60    | 4 127     | ţ.       |
| the second provide states where the second second second                                                                                                    | 27.073                                                                                                    | 144,171,000 | and a second      | 40.00%                                                                                                    | _        | r akipa      | 10,000.00   | area and      | 100,000.00     |              | -          | T MARKAN           | 10.45  | 040         | ~~~           | 1,447       | A 1/4     | 5.       |
| <br>INCOME DESCRIPTION OF A DESCRIPTION OF A | May 1909                                                                                                    | 110 214 20  | #90.000.00        | 11.314                                                                                                    |          | Mercia Marca | 100 101 00  | 1 110 101 00  | 10000000       | 1 000.000.00 | 100        | Lincole            | 10.00% | 1207        | 100           | CASH 00     | A 101     |          |
| TAUTOR Sales Digerman 11.075 Mill Science of All and All and an and an and an and an                                                                                                    | dimenter a                                                                                                    | 11414-00    | 1000000           | ALC: 1 44                                                                                                    | _        | Cutron .     | 114 104 00  | 7001000       | 158,000 10     | -            | 1.56.      | California -       | 10.005 | billion.    | 100           | 100 44      |           | 1        |
| <br>Second BARTIN MURILIN 100-DAY N                                                                                                    | And INCO.                                                                                                    | 101.011.00  | 490.000.00        | and the second second se |          | America      | 14030100    | 400111.00     | 1000000        |              | 10.00      | And stills         |        | 94403       | 9.860 1       | 1.8.9       |           |          |
|                                                                                                    | Banger                                                                                                    | 687,790.00  | 100.000.00        | -70-                                                                                                    | - 1 C    | June 2009    | 383,423,88  | HELK'NLOG     | 305,000.00     | -20          | <b>1</b> . | All / Balvalde / C | 10.00% | 1004        | 6,000 0       | the of      |           | c        |
|                                                                                                    | dimention in the                                                                                                    | 19,018.00   | 1000100-00        |                                                                                                    | 1        | Fatopa       | 171,744.00  | 762,414.00    | 140,000 0      | T M          | 144        | Conditionation.    | 10.025 | Apr 25      | 108           | 1,415       |           | 2        |
|                                                                                                    | ANY THEP                                                                                                    | 415.375.00  | 456.008.00        |                                                                                                    | • •      | America      | 2442.00     | 1,0110,011    | 150,000-00     | $\sim$       |            | PARAMA             | 10.00% | 5,540       | 554           | 4.902       |           | r        |
|                                                                                                    | Banges                                                                                                    | 346,797.30  | 100000-00         |                                                                                                    | 1        | ANY 2002     | 287,877,88  | 734,824.00    | 300,000,00     |              | -          | Lifestyle          | 10.00% | 6710        | 675           | 1211        | (         |          |

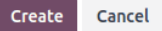

También puede guardar cualquier hoja de cálculo como plantilla y gestionar y editar plantillas existentes.

# Plantillas predeterminadas

#### **Contabilidad: reportes presupuestarios**

Los reportes presupuestarios comparan los gastos reales de una empresa con el presupuesto que se definió en un periodo específico. Hay dos plantillas disponibles: uno utiliza intervalos trimestrales (**Reporte presupuestario (trimestral)**), mientras que el otro utiliza intervalos mensuales (**Reporte presupuestario (mensual)**).

| Quarterly Budget Report - 2023 |             |           |          |  |  |  |  |  |
|--------------------------------|-------------|-----------|----------|--|--|--|--|--|
|                                |             | Q2 2023   |          |  |  |  |  |  |
|                                | Actuals     | Perf.     |          |  |  |  |  |  |
| Income                         | 1,166,518.2 | 60,000.00 | 1944.20% |  |  |  |  |  |
| 400000 Product Sales           | 1,166,305.7 | 40,000.00 | 2915.76% |  |  |  |  |  |
| 442000 Cash Difference G       | 212.56      | 20,000.00 | 1.06%    |  |  |  |  |  |
| Expenses                       | 17,646.01   | 28,500.00 | 61.92%   |  |  |  |  |  |
| 220010 Expenses IC             | 12,500.00   | 10,500.00 | 119.05%  |  |  |  |  |  |
| 600000 Expenses                | 4,720.00    | 10,000.00 | 47.20%   |  |  |  |  |  |
| 601000000 Charges              | 100.00      | 1,500.00  | 6.67%    |  |  |  |  |  |
| 602000000 Charges 2            | 200.00      | 1,500.00  | 13.33%   |  |  |  |  |  |
| 642000 Cash Difference L       | 126.01      | 5,000.00  | 2.52%    |  |  |  |  |  |
| Net Profit                     | 1,148,872.2 | 31,500.00 | 3647.21% |  |  |  |  |  |

Las celdas en la columna de **Cifras reales** se completan automáticamente con la cantidad de dinero ganada y gastada a lo largo del periodo correspondiente

#### **CREADO POR ERP GT SYSTEMS**

 $\times$ 

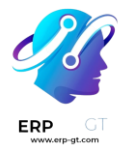

(mensual o trimestral). Los datos se toman de apuntes contables ya publicados desde las **cuentas de ingresos y gastos**.

### Advertencia

Los apuntes en el tipo de cuenta **Otros ingresos** no se consideran al momento de recolectar datos.

Para analizar el rendimiento de su presupuesto, complete las celdas de la columna **Presupuesto** con la cantidad de dinero que espera ganar (filas de :guilabel:Ingresos`) y gastar (filas de **Gastos**) a lo largo del periodo correspondiente y por cuenta. Luego, la columna de rendimiento (**Rend.**) compara los datos de las **cifras reales** con su presupuesto correspondiente expresado en porcentajes.

Por último, la fila **Ingresos netos** representa el total de **ingresos** menos el total de **gastos** para las columnas de **Gastos reales** y **Presupuesto**.

### **CRM: reporte de ingresos**

Tendrá disponibles dos reportes de ingresos. El **reporte de ingresos (Mensual)** que está dedicado a ingresos no recurrentes (NRR), mientras que el **reporte de ingresos MRR/NRR (mensual)** cubre tanto los ingresos recurrentes como los no recurrentes (MRR).

#### Truco

# Active Ingresos recurrentes en CRM ► Configuración ► Ajustes.

Monthly Revenue by Team - 2023

|           | Actuals   | Target    | Perf.  | Forecasted |
|-----------|-----------|-----------|--------|------------|
| June 2023 | 23,800.00 | 50,000.00 | 47.60% | 37,045.00  |
| Sales     | 19,800.00 | 25,000.00 | 79.20% | 23,220.00  |
| Pre-Sales | 4,000.00  | 25,000.00 | 16.00% | 13,825.00  |

Las celdas en la columna **Cifras reales** se completan automáticamente con la cantidad de los ingresos mensuales de las oportunidades **ganadas**.

Para calcular el rendimiento de los ingresos, complete los objetivos mensuales de los ingresos.

Para la hoja de Ingresos por equipo, complete las celdas de las columnas Objetivos para cada equipo de ventas.

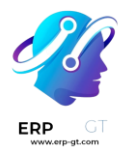

Para la hoja de Ingresos por vendedor, abra la hoja de Objetivos y complete las celdas junto a cada vendedor. Utilice la siguiente tabla factor mensual, para adaptar los objetivos principales dependiendo del mes del año.

Luego, la columna de rendimiento (**Rend.**) compara las **cifras reales** con su presupuesto correspondiente expresado en porcentajes.

Finalmente, la columna **Pronóstico** reúne los ingresos mensuales de los leads multiplicados por su porcentaje de **Probabilidad**.

### Nota

Para cifras reales y pronósticos:

- La fecha de cierre esperado que se encuentra en los leads se usa para asignarles un mes.
- El ingreso recurrente mensual se usa incluso si el número de meses del plan recurrente está establecido en un valor diferente a 1 mes. Por ejemplo, un plan de ingresos anual está dividido en 12 meses.

### Ventas: comisión de venta

This report presents the monthly commission earned or due to each salesperson.

| Sales                                   | Commis | sion - 202 | 23       |
|-----------------------------------------|--------|------------|----------|
|                                         |        | June       | 2023     |
|                                         | Rate   | Invoiced   | Comm.    |
| Loredana                                |        | 63,500.00  | 6,350.00 |
| All / Saleable /<br>Office<br>Furniture | 10.00% | 63,500.00  | 6,350.00 |

La columna de **Tasa** ya está completada con la tasa de porcentaje de la pestaña **Tasas**, la cual puede personalizar para cada categoría de producto de acuerdo con las políticas de la empresa. Ajustar la tasa para una categoría de producto específica actualizará automáticamente el importe de comisión para esa categoría.

La columna de **Facturado** muestra el importe total de facturas no tributables agrupadas por vendedor y mes.

Por último, la columna de **Comisión** se calcula al multiplicar la cantidad facturada por el porcentaje de la tasa.

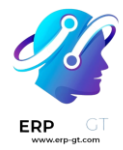

# Guardar una hoja de cálculo como plantilla.

Cualquier hoja de cálculo se puede guardar como plantilla. Desde la barra de menú, haga clic en **Archivo** > **Guardar como plantilla**. Si es necesario, modifíque el **nombre de la plantilla** y haga clic en **Confirmar**.

## Nota

Las plantillas se encuentran disponibles para todos los usuarios de la base de datos.

# **Gestione y edite plantillas**

Gestione sus plantillas en **Documentos ► Configuración ► Plantillas de hojas de cálculo**. Quite el **filtro Mis plantillas** para ver todas las plantillas en la base de datos.

Para editar una plantilla existente, haga clic en 🔨 Editar junto a la plantilla que desee. Las modificaciones se guardan automáticamente.

### Truco

Utilice el botón de descargar que se encuentra en la columna **Datos** para exportar una plantilla en formato JSON. El archivo se puede importar a otra base de datos.